#### **DATA ENTRY**

## **DATA ENTRY**

#### Example data form with various cell colors

Budget Input

| LEntity                   | Fund                  | Organization   | Program                | Category                    |
|---------------------------|-----------------------|----------------|------------------------|-----------------------------|
| The College of New Jersey | 100000 - General Fund | 1701 - Nursing | 0000 - Default Program | 100 - Instruction - General |

|                             | Total Plan Element     |   |         |   |         |         | Inputted    | Data    |
|-----------------------------|------------------------|---|---------|---|---------|---------|-------------|---------|
|                             | FY20                   |   |         |   |         |         | FY2         | 1       |
|                             | Remaining Budget<br>\$ |   |         |   |         |         | Budg        | get     |
|                             | YearTotal              | ÷ | Q1      | ÷ | Q2      | Jan     | Feb         | Mar     |
| 602095 - Pension Expense    |                        |   |         |   |         |         |             |         |
| 602096 - OPEB Expense       |                        |   |         |   |         |         |             |         |
| Fringe Benefits Expense     | 657,028                |   | 1,898   |   | 1,968   | 626     | 607         | 639     |
| Personnel Expenses          | 2,055,930              |   | 485,823 |   | 503,817 | 160,305 | 155,398     | 163,577 |
| 604000 - Athletic Equipment |                        |   |         |   |         |         |             |         |
| 604010 - Gifts Expense      |                        |   |         |   |         |         |             |         |
| 604020 - Graphic Design     | 774                    |   | 198     |   | 206     | 65      | <b>₽</b> 63 | 67      |
| 604030 - Graphic Printing   |                        |   |         |   |         |         |             |         |
|                             |                        |   |         |   |         |         |             |         |

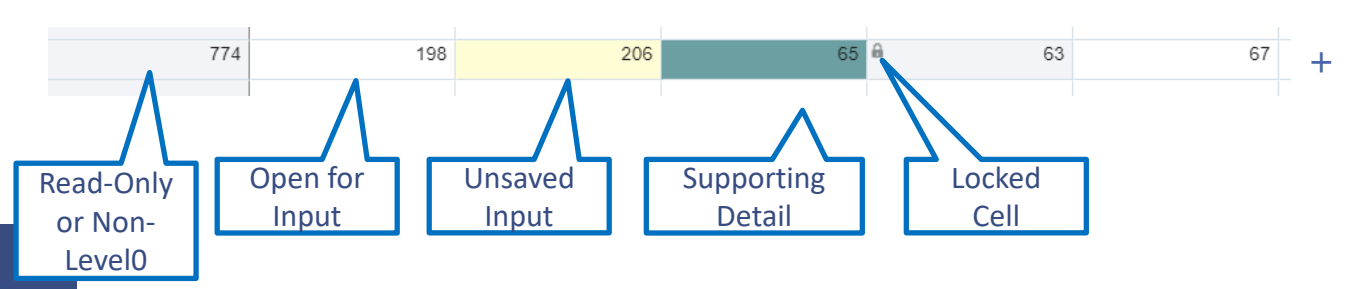

Cells display the data for the selected members. Cell colors indicate the cell's status:

- White: default; data can be entered into these cells
- + **Yellow**: values changed but data is not yet saved
- + Grey: read-only cells
- + Grey with a Lock Symbol: locked cells
  - **Teal**: cells have supporting detail

## **DATA ENTRY FEATURE: COMMENTS**

#### **Comment directly on the form:**

- + Scroll to farthest right column on the form in which you are inputting
- + Enter comments directly into cell that corresponds with the row

**NOTE:** Most forms have a comment column built in. This is the <u>Preferred Method</u> for Comments as it allows for easy immediate viewing and editing of all comments on the form.

|                               | ppl   | Total Plan Element             | Total Plan Element            | Inputted Data   |
|-------------------------------|-------|--------------------------------|-------------------------------|-----------------|
|                               |       | FY21                           | FY21                          | FY21            |
|                               |       | PY Actual vs NY<br>Budget (\$) | PY Actual vs NY<br>Budget (%) | Budget          |
|                               |       | 🗄 YearTotal                    | 🗄 YearTotal                   | Comments        |
| 604000 - Athletic Equipment   |       |                                |                               |                 |
| 604010 - Gifts Expense        |       | A                              |                               |                 |
| 604020 - Graphic Design       | 798   | -1,289                         | -61.77%                       | New Logo Design |
| 604030 - Graphic Printing     |       |                                |                               |                 |
| 604050 - Departmental Postage | 1,247 | 385                            | 44.72%                        |                 |
| 604060 - Express Shipping     | 399   | 144                            | 56.61%                        |                 |

### **DATA ENTRY FEATURE: TIPS & TRICKS**

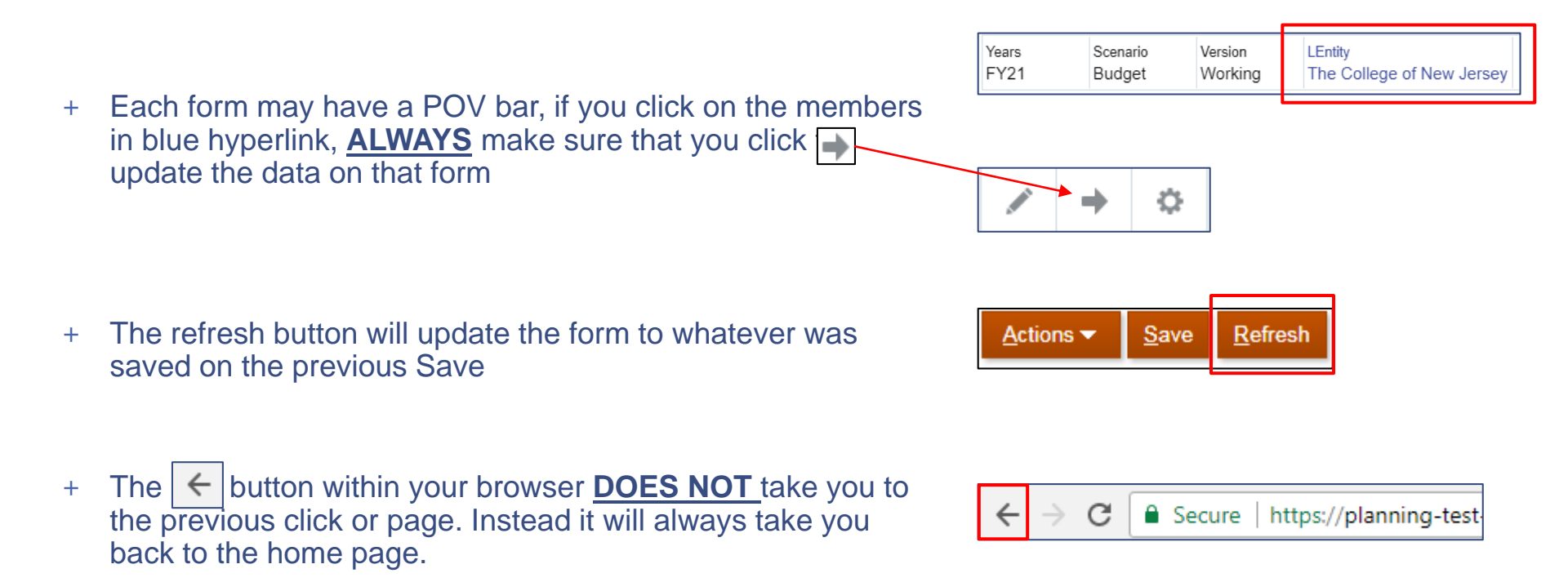

## **DATA ENTRY WHERE IS THE DATA?**

| Year                | Scenario | Version |  |  |
|---------------------|----------|---------|--|--|
| EV10                | Budget   | Final   |  |  |
| FTIO                | Actuals  | Final   |  |  |
| EV10 (Drior Voor)   | Budget   | Final   |  |  |
|                     | Actuals  | Final   |  |  |
|                     | Budget   | Final   |  |  |
| FY20 (Current Year) | Actuals  | Working |  |  |
|                     | Forecast | Working |  |  |
| FY21 (Next Year)    | Budget   | Working |  |  |
| FY22 (Multi-Year 1) | Budget   | Working |  |  |
| FY23 (Multi-Year 2) | Budget   | Working |  |  |

# **DATA ENTRY FEATURES**

Select the Data button at top right section of the form to access data entry features:

- + Adjust existing data via increase or decrease by a number of a percentage
- + Spread data from summary to base periods automatically
- + Add **supporting detail** (e.g. breakdown of amounts summing to the overall data)
- + Add comments
- + **Lock** to prevent changes (e.g. cannot initially input until someone else unlocks it)

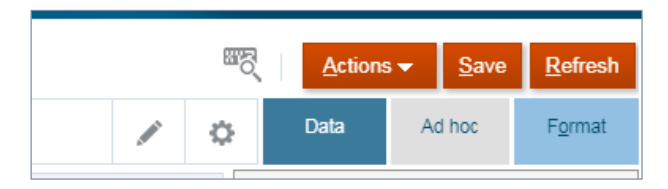

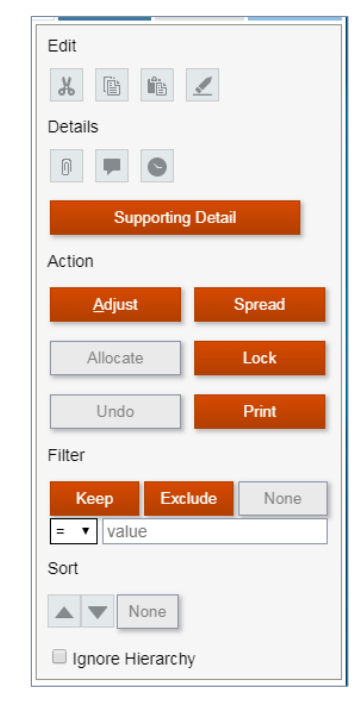

# **DATA ENTRY FEATURE: COMMENTS**

#### Comment or Add Attachments to a specific cell:

+ Click on desired input cell

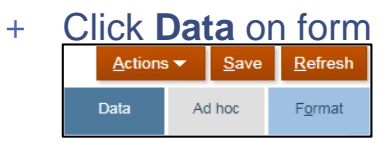

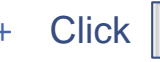

+ Enter comments and click Post

| Comments       | <b>i</b> g |
|----------------|------------|
| Enter Comments | 1/         |
|                | Post Close |

798

- + Cells with comments will have a flag in the corner
- + To delete a comment, click on the cell with the flag in the corner. Click **Data** and then **P**. Comments window will appear. Click **Delete** on the desired comment.
- + Follow the same process for Attachments by clicking the Details

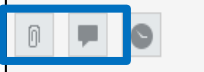

## DATA ENTRY FEATURE: ADJUST

#### To adjust:

- + Click on desired input cell
- + Click Data on form
- + Click Adjust
- Choose a value to adjust +/- or a % to be adjusted by. New Value will show you what the new value in the cell will be after the adjustment
- + Click Apply to apply value to the cell

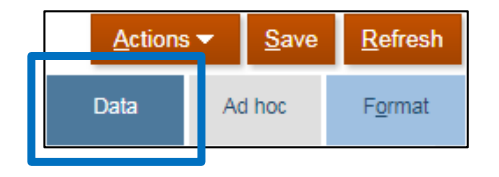

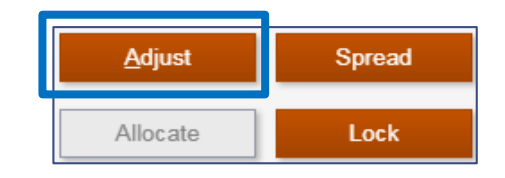

| Adjust Data |       | Apply Close |
|-------------|-------|-------------|
| Cell Value  | 192   |             |
| Adjust By   | +/- % |             |
| New Value   |       |             |

#### **DATA ENTRY FEATURE: SUPPORTING DETAIL**

#### To add or delete supporting detail:

- + Click on desired input cell
- + Click Data on form
- + Click Supporting Detail
- To add additional detail, click on Actions and select either Add Child (to add sub-line) or Add Sibling (to add another row to support overall Total)
- + Change operator if needed and enter value
- + Click Save
- + Cell will turn teal to indicate supporting detail
- + To delete a detail row, click on the value, click on **Actions**, and then click **Delete**

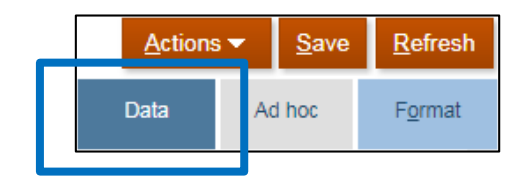

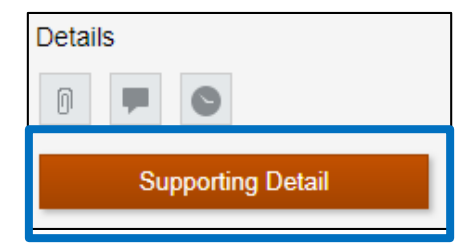

| Supporting Deta | il Ø     |       | ₿ <sub>Ô</sub> | Actions 🔻 | <u>S</u> ave | <u>R</u> efresh | Cancel |
|-----------------|----------|-------|----------------|-----------|--------------|-----------------|--------|
|                 | Operator | Sep   |                |           |              |                 |        |
| Untitled        | +        | 192.0 |                |           |              |                 |        |
| Total           |          | 192.0 |                |           |              |                 |        |
|                 |          |       |                |           |              |                 |        |

## **DATA ENTRY FEATURE: LOCK & UNLOCK**

#### To Lock and Unlock:

- + Click on desired input cell with the value already saved to the database
- + Click Data on form
- + Select Lock
- + Cell will change to grey with a lock sign
- + To unlock, click on the cell with the lock sign. Click **Data** and select **Lock**

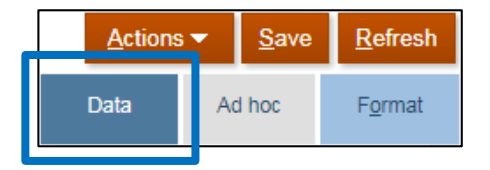

| <u>A</u> djust | Spread |
|----------------|--------|
| Allocate       | Lock   |

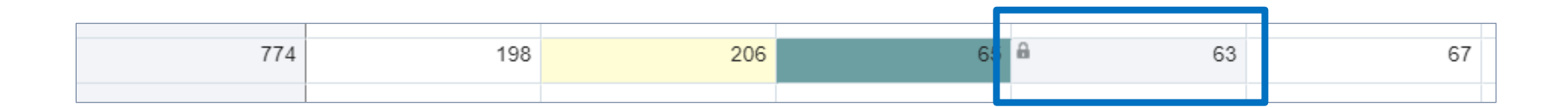